# 【Windows11(バージョン 23H2、22H2)】 パスワード保護共有の無効設定手順

## ①【スタート】ー【設定】を開きます。

| Q アフリ、設定、ドキュメントの検索 |           |
|--------------------|-----------|
| ピン留め済み             | すべてのアブリ > |
| C Edge 設定 エクスプローラー |           |
| おすすめ               | その他 >     |
|                    |           |
|                    |           |
|                    |           |
| S user             | Ċ         |
| 📕 Q 検索 💽 🖬 💭 🏈 🐂   | 0 🖬 🎐     |

### ②【ネットワークとインターネット】を開きます。

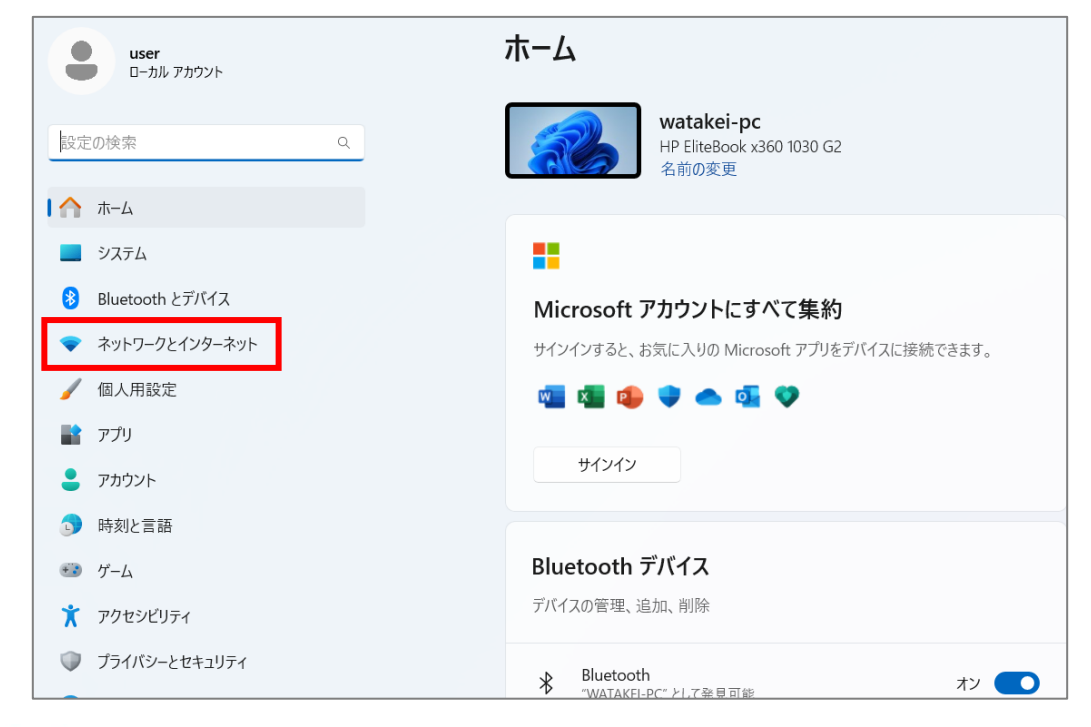

**W**atakei

#### ③緑枠内が【プライベートネットワーク】になっていることを確認し 【ネットワークの詳細設定】をクリックします。

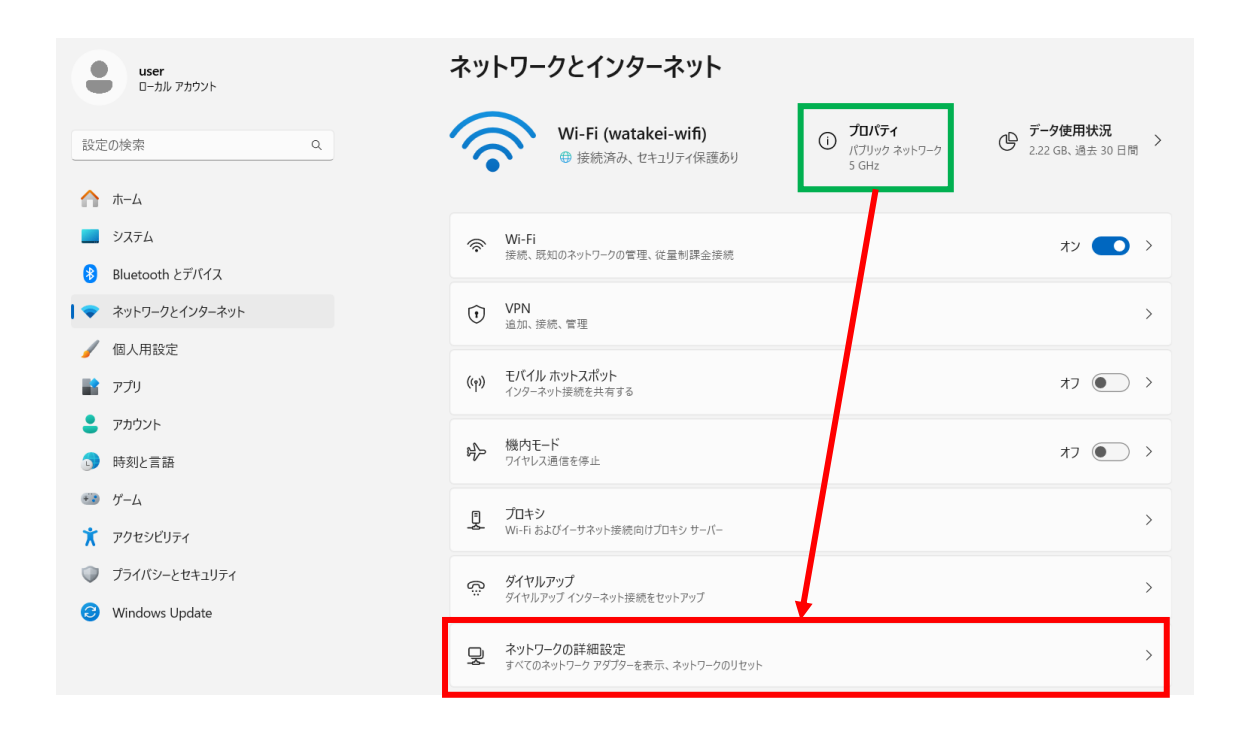

#### ※【プライベートネットワーク】になっていない場合、上記緑枠内を クリックして、設定を【プライベートネットワーク】に変更します。 変更したら前画面に戻り、手順④から続きの設定を行います。

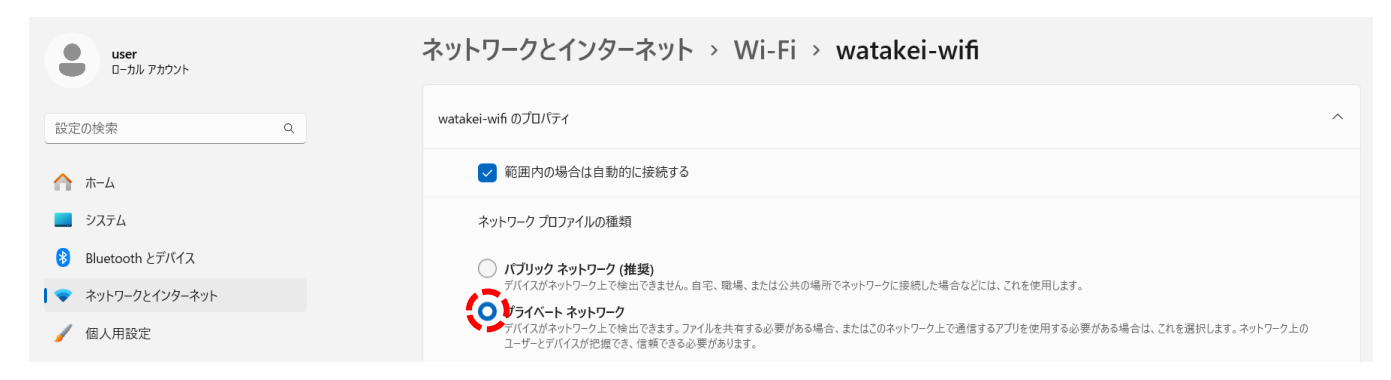

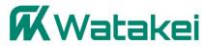

## ④【共有の詳細設定】をクリックします。

| ← 設定                      |                                                                |             | - | O |  |
|---------------------------|----------------------------------------------------------------|-------------|---|---|--|
| <b>user</b><br>ローカル アカウント | ネットワークとインターネット > <b>ネットワークの詳細設定</b>                            |             |   |   |  |
|                           | ネットワーク アダプター                                                   |             |   |   |  |
| 設定の検索 Q                   | Bluetooth ネットワーク接続<br>Bluetooth Device (Personal Area Network) | 無効にする       | ~ |   |  |
|                           | Q Wi-Fi                                                        | fm +1 - + 7 |   |   |  |
| <ul> <li>システム</li> </ul>  | watakei-wifi   Intel(R) Dual Band Wireless-AC 8265             | 無効にする       | ~ |   |  |
| 8 Bluetooth とデバイス         |                                                                |             |   |   |  |
| ┃                         | その他の設定                                                         |             |   |   |  |
| 🥖 個人用設定                   | 共有の詳細設定<br>ネットワークの検出と共有の設定を変更する                                |             | > |   |  |
| שרת 👔                     |                                                                |             | _ |   |  |
| - アカウント                   | データ使用状況                                                        |             | > |   |  |
| 5 時刻と言語                   |                                                                |             |   |   |  |
| ジーム                       | ハードウェアと接続のプロパティ                                                |             | > |   |  |
| 🏋 アクセシビリティ                | ネットワークのリセット                                                    |             | > |   |  |
| プライパシーとセキュリティ             | g へ ( の イットワーク アダノウーを出荷時の設定にリセットする                             |             |   |   |  |

#### ⑤緑枠部が両項目【オン】であることを確認し、 【すべてのネットワーク】をクリックします。

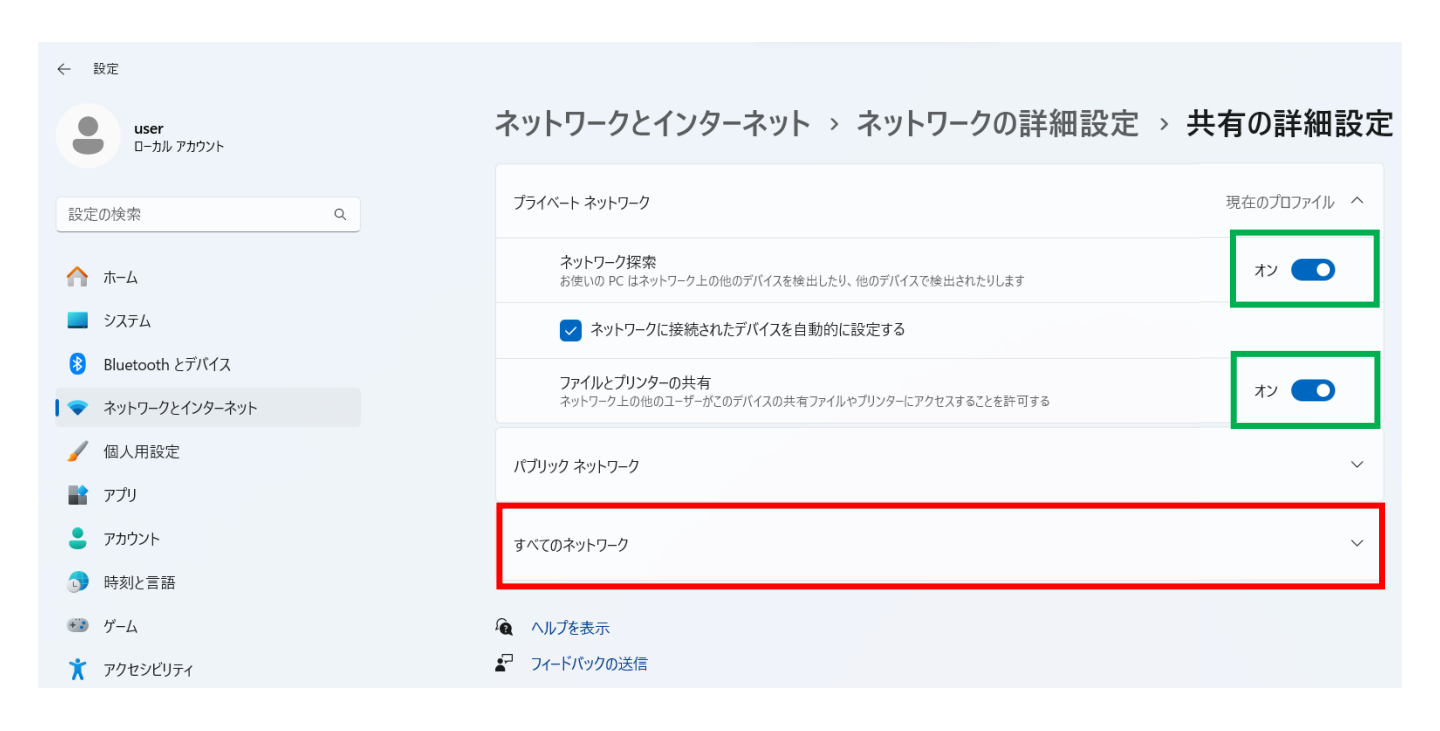

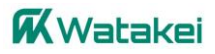

#### ⑥【パスワード保護共有】の青枠部を【オフ】に切り替えていただき 画面を閉じて設定終了です。

| パブリック ネットワーク                                                                            |                   | ~         |
|-----------------------------------------------------------------------------------------|-------------------|-----------|
| すべてのネットワーク                                                                              |                   | ^         |
| <b>パブリック フォルダーの共有</b><br>ネットワーク上の他のユーザーにパブリック フォルダー内のファイルの読み取りと書き込みを許可する                |                   | <b>オフ</b> |
| <b>ファイル共有の接続</b><br>128 ビット暗号化をサポートするデバイスに使用する                                          | 128 ビット暗号化 (推奨) ~ |           |
| <b>パスワード保護共有</b><br>この PC のユーザー アカウントとパスワードを持つユーザーのみが、共有ファイル、ブリンター、パブリック フォルダーにアクセスできます |                   | ¥7 💽      |

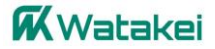